# Configurare AnyConnect per l'accesso al server sul tunnel IPSec.

# Sommario

| Introduzione:                                 |
|-----------------------------------------------|
| Prerequisiti:                                 |
| Requisiti di base                             |
| Componenti usati                              |
| Esempio di rete                               |
| Configurazioni su FMC                         |
| Configurazione RAVPN sull'FTD gestito da FMC. |
| VPN IKEv2 su FTD gestito da FMC:              |
| Verifica                                      |
| Risoluzione dei problemi                      |
|                                               |

# Introduzione:

Questo documento descrive le procedure per la distribuzione di una configurazione RAVPN sull'FTD gestito da FMC e di un tunnel da sito a sito tra FTD.

# Prerequisiti:

## Requisiti di base

- Una conoscenza di base delle VPN da sito a sito e di RAVPN è vantaggiosa.
- È essenziale comprendere i concetti fondamentali della configurazione del tunnel basato su criteri IKEv2 sulla piattaforma Cisco Firepower.

Questa procedura è per la distribuzione di una configurazione RAVPN sull'FTD gestito da FMC e di un tunnel da sito a sito tra FTD in cui gli utenti AnyConnect possono accedere al server dietro l'altro peer FTD.

## Componenti usati

- Cisco Firepower Threat Defense per VMware: versione 7.0.0
- Firepower Management Center: versione 7.2.4 (build 169)

Le informazioni discusse in questo documento fanno riferimento a dispositivi usati in uno specifico ambiente di emulazione. Su tutti i dispositivi menzionati nel documento la configurazione è stata ripristinata ai valori predefiniti. Se la rete è operativa, valutare attentamente eventuali

conseguenze derivanti dall'uso dei comandi..

# Esempio di rete

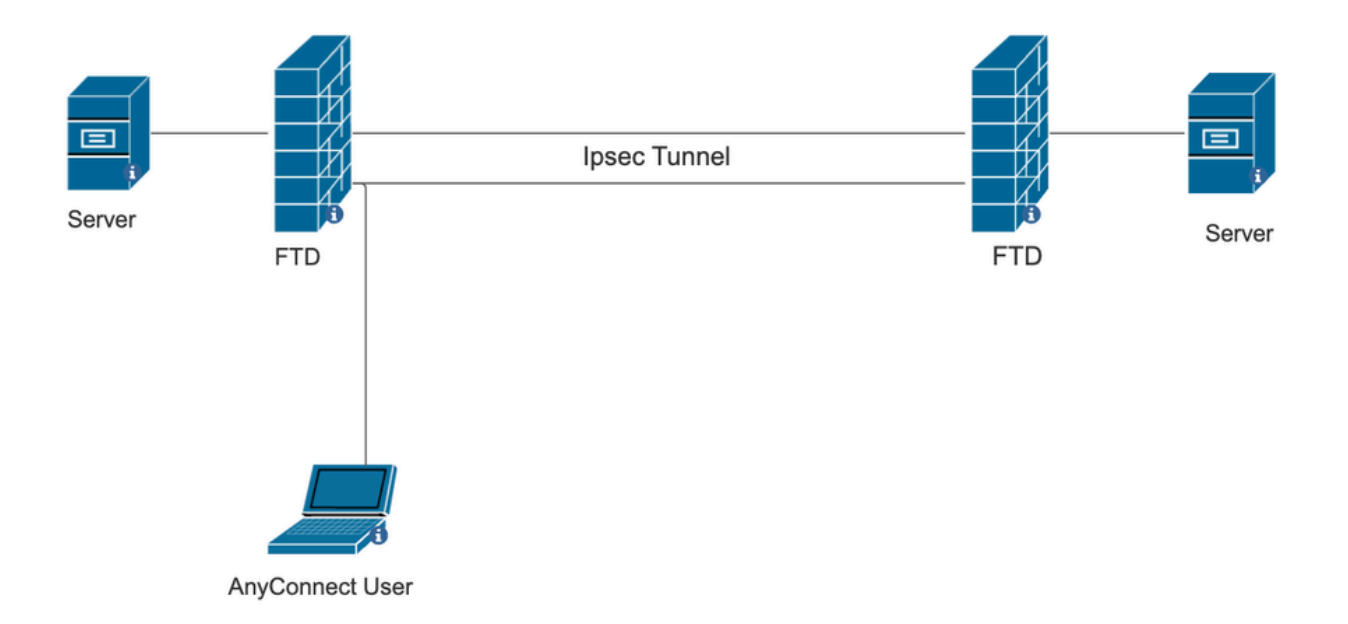

# Configurazioni su FMC

## Configurazione RAVPN sull'FTD gestito da FMC.

1. Selezionare Dispositivi > Accesso remoto.

| Devices Objects   | Integration             | Deploy Q 💕 🌣 🕜 a   |
|-------------------|-------------------------|--------------------|
| Device Management | VPN                     | Troubleshoot       |
| Device Upgrade    | Site To Site            | File Download      |
| NAT               | Remote Access           | Threat Defense CLI |
| QoS               | Dynamic Access Policy   | Packet Tracer      |
| Platform Settings | Troubleshooting         | Packet Capture     |
| FlexConfig        | Site to Site Monitoring |                    |
| Certificates      |                         |                    |

- 2. Fare clic su Add.
- 3. Configurare un nome e selezionare l'FTD dai dispositivi disponibili e fare clic su Avanti.

| Remote Access VPN Policy Wizard |                                                                                                    |                                                                 |                                                                                                    |  |  |  |
|---------------------------------|----------------------------------------------------------------------------------------------------|-----------------------------------------------------------------|----------------------------------------------------------------------------------------------------|--|--|--|
| 1 Policy Assignment             | 2 Connection Profile 3 Ar                                                                                                    | nyConnect 4 Access & Certificate                                | - 5 Summary                                                                                                    |  |  |  |
|                                 | Targeted Devices and Protocols This wizard will guide you through the req Access VPN policy with a new user-defined of Name:* RAVPN Description: VPN Protocols: | uired minimal steps to configure the Remote connection profile. | <ul> <li>Before You Start</li> <li>Before you start, ensure the following configuration<br/>elements to be in place to complete Remote Access<br/>VPN Policy.</li> <li>Authentication Server</li> <li>Configure LOCAL or Realm or RADIUS Server Group<br/>or SSO to authenticate VPN clients.</li> <li>AnyConnect Client Package</li> </ul> |  |  |  |
|                                 | SSL<br>IPsec-IKEv2<br>Targeted Devices:                                                                                                    |                                                                 | Make sure you have AnyConnect package for VPN<br>Client downloaded or you have the relevant Cisco<br>credentials to download it during the wizard.<br>Device Interface                                                                                                    |  |  |  |
|                                 | Available Devices           Q. Search           10.106.50.55           10.88.146.35           New_FTD                                                           | Selected Devices                                                | devices so that they can be used as a security zone<br>or interface group to enable VPN access.                                                                                                    |  |  |  |

4. Configurare il nome di un profilo di connessione e scegliere il metodo di autenticazione.

NOTA: per questo esempio di configurazione viene utilizzata solo l'autenticazione AAA e l'autenticazione locale. Tuttavia, è possibile eseguire la configurazione in base ai requisiti.

| Remote Access VPN Policy Wizard                                                        |                                                                                                    |                                                                                                    |   |  |  |  |
|----------------------------------------------------------------------------------------|----------------------------------------------------------------------------------------------------|----------------------------------------------------------------------------------------------------|---|--|--|--|
| 1 Policy Assignment 2 Connection Profile 3 AnyConnect 4 Access & Certificate 5 Summary |                                                                                                    |                                                                                                    |   |  |  |  |
| Connecti                                                                               | on Profile:                                                                                                    |                                                                                                    |   |  |  |  |
| Connectio<br>tunnel itse<br>are define                                                 | n Profiles specify the tunnel group policies for a<br>If, how AAA is accomplished and how addresse<br>d in group policies. | VPN connection. These policies pertain to creating the<br>s are assigned. They also include user attributes, which |   |  |  |  |
| Con                                                                                    | nection Profile Name:* RAVPN                                                                                               |                                                                                                    |   |  |  |  |
| Thi                                                                                    | s name is configured as a connection alias, it ca                                                                          | n be used to connect to the VPN gateway                                                                            | ] |  |  |  |
| Authentio                                                                              | cation, Authorization & Accounting (AAA):                                                                                  |                                                                                                    |   |  |  |  |
| Specify th connection                                                                  | e method of authentication (AAA, certificates or<br>ns.                                                                    |                                                                                                    |   |  |  |  |
| Auti                                                                                   | AAA Only                                                                                                    | •                                                                                                    |   |  |  |  |
| Aut                                                                                    | LOCAL (LOCAL (LOCAL or Realm or RADIUS)                                                                                    | • +                                                                                                    |   |  |  |  |
|                                                                                        | Local Realm:* sid_tes_local                                                                                                | • +                                                                                                    |   |  |  |  |
| Auti                                                                                   | Norization Server: (Realm or RADIUS)                                                                                       | • +                                                                                                    |   |  |  |  |
| Acc                                                                                    | ounting Server: (RADIUS)                                                                                                   | • +                                                                                                    |   |  |  |  |

5. Configurare il pool VPN utilizzato per l'assegnazione dell'indirizzo IP ad AnyConnect.

|                                                 | (RADIUS)                                             |                               |                           |                            |                           |                                    |   |
|-------------------------------------------------|------------------------------------------------------|-------------------------------|---------------------------|----------------------------|---------------------------|------------------------------------|---|
| Client Address Ass                              | ignment:                                             |                               |                           |                            |                           |                                    |   |
| Client IP address can<br>selected, IP address a | be assigned from AAA s<br>assignment is tried in the | erver, DHCP s<br>order of AAA | erver and I<br>server, DH | P address p<br>CP server a | oools. Whe<br>and IP addr | n multiple options ar<br>ess pool. | e |
| Use AAA Server (                                | Realm or RADIUS only)                                | 0                             |                           |                            |                           |                                    |   |
| Use DHCP Server                                 | s                                                    |                               |                           |                            |                           |                                    |   |
| Use IP Address P                                | ools                                                 |                               |                           |                            |                           |                                    |   |
| IPv4 Address Pools:                             | vpn_pool                                             |                               | /                         |                            |                           |                                    |   |
| IPv6 Address Pools:                             |                                                      |                               | /                         |                            |                           |                                    |   |

6. Creare Criteri di gruppo. Fare clic su + per creare un criterio di gruppo. Aggiungere il nome del criterio di gruppo.

| Edit Group Policy                                                          | 0                                                                                                    |
|----------------------------------------------------------------------------|----------------------------------------------------------------------------------------------------|
| Name:*          RAVPN         Description:         General       AnyCon    | nect Advanced                                                                                                    |
| VPN Protocols<br>IP Address Pools<br>Banner<br>DNS/WINS<br>Split Tunneling | <ul> <li>VPN Tunnel Protocol:</li> <li>Secify the VPN tunnel types that user can use. At least one tunneling mode tust be configured for users to connect over a VPN tunnel.</li> <li>SSL</li> <li>Psec-IKEv2</li> </ul> |

7. Andare al tunneling ripartito. Selezionare le reti tunnel specificate qui:

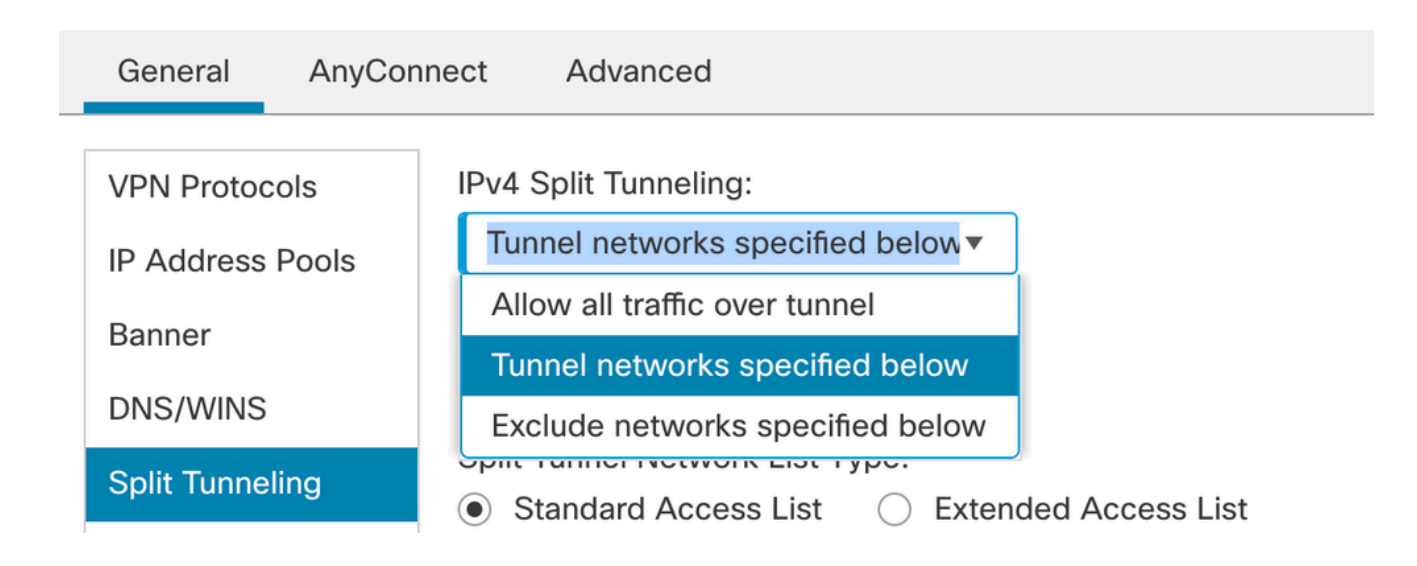

8. Selezionare l'elenco degli accessi corretto dall'elenco a discesa. Se un ACL non è già configurato: fare clic sull'icona + per aggiungere l'elenco degli accessi Standard e crearne uno nuovo.

Fare clic su Save (Salva).

| VPN Protocols<br>IP Address Pools<br>Banner<br>DNS/WINS<br>Split Tunneling | IPv4 Split Tunneling:<br>Tunnel networks specified below▼<br>IPv6 Split Tunneling:<br>Allow all traffic over tunnel ▼<br>Split Tunnel Network List Type:<br>● Standard Access List ○ Extended Access List<br>Standard Access List:<br>RAVPN ▼ + |
|----------------------------------------------------------------------------|----------------------------------------------------------------------------------------------------|
| Split Tunneling                                                            | Split Tunnel Network List Type:<br>Standard Access List C Extended Access List                                                                                                    |
|                                                                            | Standard Access List:                                                                                                    |
|                                                                            | Arko_DAP_Spl_ACL                                                                                                    |
|                                                                            | new_acl                                                                                                    |
|                                                                            | RAVPN                                                                                                    |
|                                                                            | test_sply                                                                                                    |
|                                                                            |                                                                                                    |
|                                                                            |                                                                                                    |

9. Selezionare il criterio di gruppo aggiunto e fare clic su Avanti.

| Group Policy:                                                                                                    |                   |   |   |  |  |  |
|----------------------------------------------------------------------------------------------------|-------------------|---|---|--|--|--|
| A group policy is a collection of user-oriented session attributes which are assigned to client when a VPN connection is established. Select or create a Group Policy object. |                   |   |   |  |  |  |
| Group Policy:*                                                                                                    | RAVPN             | • | + |  |  |  |
|                                                                                                    | Edit Group Policy |   |   |  |  |  |

#### 10. Selezionare l'immagine AnyConnect.

#### AnyConnect Client Image

The VPN gateway can automatically download the latest AnyConnect package to the client device when the VPN connection is initiated. Minimize connection setup time by choosing the appropriate OS for the selected package.

Download AnyConnect Client packages from Cisco Software Download Center.

#### Show Re-order buttons + AnyConnect File Object Name AnyConnect Client Package Name **Operating System** anyconnect anyconnect410.pkg Windows ▼ anyconnect-win-4.10.07073-we... anyconnect-win-4.10.07073-webdeploy-k9... Windows ▼ $\checkmark$ Windows ▼ secure\_client\_5-1-2 cisco-secure-client-win-5\_1\_2\_42-webde...

11. Selezionare l'interfaccia da abilitare per la connessione AnyConnect, aggiungere il certificato, selezionare il criterio Ignora controllo di accesso per il traffico decrittografato e

Network Interface for Incoming VPN Access

| Select or create an Interface Group or a Security Zone that contains the network interfaces users will access for VPN connections.                                                                                                    |  |  |  |  |  |  |
|----------------------------------------------------------------------------------------------------|--|--|--|--|--|--|
| Interface group/Security Zone:* sid_outside +                                                                                                    |  |  |  |  |  |  |
| Enable DTLS on member interfaces                                                                                                    |  |  |  |  |  |  |
| All the devices must have interfaces as part of the Interface Group/Security Zone selected.                                                                                                    |  |  |  |  |  |  |
| Device Certificates                                                                                                    |  |  |  |  |  |  |
| Device certificate (also called Identity certificate) identifies the VPN gateway to the remote access clients. Select a certificate which is used to authenticate the VPN gateway.                                                            |  |  |  |  |  |  |
| Certificate Enrollment:* cert1_1 • +                                                                                                    |  |  |  |  |  |  |
| Access Control for VPN Traffic                                                                                                    |  |  |  |  |  |  |
| All decrypted traffic in the VPN tunnel is subjected to the Access Control Policy by default. Select this option to bypass decrypted traffic from the Access Control Policy.                                                                  |  |  |  |  |  |  |
| Bypass Access Control policy for decrypted traffic (sysopt permit-vpn)<br>This option bypasses the Access Control Policy inspection, but VPN filter ACL and<br>authorization ACL downloaded from AAA server are still applied to VPN traffic. |  |  |  |  |  |  |

fare clic su Avanti.

## 12. Esaminare la configurazione e fare clic su Fine.

| Remote Access VPN Polic          | y Configuration                                           | Additional Configuration Requirements                                              |  |
|----------------------------------|-----------------------------------------------------------|------------------------------------------------------------------------------------|--|
| Firepower Management Center with | II configure an RA VPN Policy with the following settings | After the wizard completes, the following                                          |  |
| Name:                            | RAVPN                                                     | configuration needs to be completed for VPN to                                     |  |
| Device Targets:                  | 10.106.50.55                                              | work on all device targets.                                                        |  |
| Connection Profile:              | RAVPN                                                     | Access Control Policy Lindate                                                      |  |
| Connection Alias:                | RAVPN                                                     | Access control Policy opulate                                                      |  |
| AAA:                             |                                                           | An Access Control rule must be defined to allow                                    |  |
| Authentication Method:           | AAA Only                                                  | verv tranic on an targeted devices.                                                |  |
| Authentication Server:           | sid_tes_local (Local)                                     | • NAT Exemption                                                                    |  |
| Authorization Server:            | -                                                         | If NAT is enabled on the targeted devices, you                                     |  |
| Accounting Server:               | -                                                         | must define a NAT Policy to exempt VPN traffic.                                    |  |
| Address Assignment:              |                                                           | ONS Configuration                                                                  |  |
| Address from AAA:                | -                                                         | To resolve hostname specified in AAA Servers                                       |  |
| DHCP Servers:                    | -                                                         | or CA Servers, configure DNS using FlexConfig                                      |  |
| Address Pools (IPv4):            | vpn_pool                                                  | Policy on the targeted devices.                                                    |  |
| Address Pools (IPv6):            | -                                                         | Opt Configuration                                                                  |  |
| Group Policy:                    | DfltGrpPolicy                                             | SSL will be enabled on port 443.                                                   |  |
| AnyConnect Images:               | anyconnect-win-4.10.07073-webdeploy-k9.pkg                | IPsec-IKEv2 uses port 500 and Client Services                                      |  |
| Interface Objects:               | sid_outside                                               | will be enabled on port 443 for Anyconnect                                         |  |
| Device Certificates:             | cert1_1                                                   | image download.NAT-Traversal will be enabled<br>by default and will use port 4500. |  |
|                                  |                                                           | Please ensure that these ports are not used in                                     |  |
|                                  |                                                           | NAT Policy or other services before deploying                                      |  |

## 13. Fare clic su Salva e distribuisci.

| RAVPN                                         |                                                                  | You have uns           | saved changes Save Cancel   |
|-----------------------------------------------|------------------------------------------------------------------|------------------------|-----------------------------|
| Enter Description                             |                                                                  |                        | Policy Assignments (1)      |
| Connection Profile Access Interfaces Advanced |                                                                  | Local Realm: New_Realm | Dynamic Access Policy: None |
|                                               |                                                                  |                        | +                           |
| Name                                          | ААА                                                              | Group Policy           |                             |
| DefaultWEBVPNGroup                            | Authentication: None<br>Authorization: None<br>Accounting: None  | DfltGrpPolicy          | /1                          |
| RAVPN                                         | Authentication: LOCAL<br>Authorization: None<br>Accounting: None | RAVPN                  | /1                          |

# VPN IKEv2 su FTD gestito da FMC:

1. Passare a Dispositivi > Da sito a sito.

|             | Devices Objects   | Integration |                   | Deploy    | Q      | <b>(</b> <sup>19</sup> | ☆ | ?  | ad  |
|-------------|-------------------|-------------|-------------------|-----------|--------|------------------------|---|----|-----|
|             | Device Management | VPN         |                   | Troublesh | oot    |                        |   |    |     |
| 10          | Device Upgrade    | Site 7      | o Site            | File Dowr | nload  |                        |   |    |     |
|             | NAT               | Remo        | te Access         | Threat De | efense | CLI                    |   |    |     |
|             | QoS               | Dyna        | mic Access Policy | Packet Tr | acer   |                        |   |    |     |
|             | Platform Settings | Troub       | leshooting        | Packet Ca | apture |                        |   |    |     |
|             | FlexConfig        | Site t      | o Site Monitoring |           |        |                        |   |    |     |
| ake<br>Jter | Certificates      |             |                   |           |        |                        | _ | ac | ked |

### 2. Fare clic su Add.

### 3. Fare clic su + per il Nodo A:

| Topology Name:*                 |                   |                    |   |  |  |  |  |
|---------------------------------|-------------------|--------------------|---|--|--|--|--|
|                                 |                   |                    |   |  |  |  |  |
| Policy Based (Crypto Map)       | Route Based (VTI) |                    |   |  |  |  |  |
| Network Topology:               |                   |                    |   |  |  |  |  |
| Point to Point Hub and Spoke Fu | ull Mesh          |                    |   |  |  |  |  |
| KE Version:* 🔄 IKEv1 🗹 IKEv2    |                   |                    |   |  |  |  |  |
| Endpoints IKE IPsec Advanced    |                   |                    |   |  |  |  |  |
| Node A:                         |                   |                    | - |  |  |  |  |
| Device Name                     | VPN Interface     | Protected Networks |   |  |  |  |  |
|                                 |                   |                    |   |  |  |  |  |
| Node B:                         |                   |                    | - |  |  |  |  |
| Device Name                     | VPN Interface     | Protected Networks |   |  |  |  |  |
|                                 |                   |                    |   |  |  |  |  |
| Node B:<br>Device Name          | VPN Interface     | Protected Networks |   |  |  |  |  |

4. Selezionare l'FTD dal dispositivo, selezionare l'interfaccia, aggiungere la subnet locale da crittografare tramite il tunnel IPSec (in questo caso contiene anche gli indirizzi del pool VPN) e fare clic su OK.

| Edit Endpoint                 | 0 |
|-------------------------------|---|
| Device:*                      |   |
| 10.106.50.55 ▼                |   |
| Interface:*                   |   |
| outside1                      |   |
| IP Address:*                  |   |
| 10.106.52.104 ▼               |   |
| This IP is Private            |   |
| Connection Type:              |   |
| Bidirectional •               |   |
| Certificate Map:              |   |
| ▼ +                           |   |
| Protected Networks:*          |   |
| Subnet / IP Address (Network) |   |
|                               | + |
| FTD-Lan                       |   |
| VPN_Pool_Subnet               |   |
|                               |   |
|                               |   |
|                               |   |
|                               |   |
|                               |   |

5. Fare clic su + per il Nodo B:

> Selezionare la rete Extranet dal dispositivo e fornire il nome del dispositivo peer.

> Configurare i dettagli del peer e aggiungere la subnet remota a cui è necessario accedere tramite il tunnel VPN e fare clic su OK.

| Edit Endpoint                                    | ? |
|--------------------------------------------------|---|
| Device:*                                         |   |
| Extranet •                                       |   |
| Device Name:*                                    |   |
| FTD                                              |   |
| IP Address:*                                     |   |
| Static Opynamic                                  |   |
| 10.106.52.127                                    |   |
| Certificate Man:                                 |   |
| ▼ +                                              |   |
| Protected Networks:*                             |   |
| <ul> <li>Subnet / IP Address (Network)</li></ul> |   |
| () · · · · · · · · · · · · · · · · · · ·         | + |
| Remote-Lan2                                      |   |
| Remote-Lan                                       |   |
|                                                  | - |
|                                                  |   |
|                                                  |   |
|                                                  |   |
|                                                  |   |

6. Fare clic sulla scheda IKE: Configurare le impostazioni IKEv2 in base alle proprie esigenze

#### Edit VPN Topology

| Topology Name:*                                 |
|-------------------------------------------------|
| FTD-S2S-FTD                                     |
| Policy Based (Crypto Map)     Route Based (VTI) |
| Network Topology:                               |
| Point to Point Hub and Spoke Full Mesh          |
| IKE Version:* 🔄 IKEv1 🗹 IKEv2                   |
| Endpoints IKE IPsec Advanced                    |
|                                                 |
| IKEv2 Settings                                  |

| Policies:*           | FTD-ASA                          | <i>y</i> |             |
|----------------------|----------------------------------|----------|-------------|
| Authentication Type: | Pre-shared Manual Key 🔹          |          |             |
| Key:*                |                                  | ]        |             |
| Confirm Key:*        |                                  |          |             |
|                      | Enforce hex-based pre-shared key | / only   |             |
|                      |                                  |          |             |
|                      |                                  |          | Cancel Save |

7. Fare clic sulla scheda IPSec: Configurare le impostazioni IPSec in base alle proprie esigenze.

#### Edit VPN Topology

| Topology Name:*                                                  |  |  |  |  |  |  |  |
|------------------------------------------------------------------|--|--|--|--|--|--|--|
| FTD-S2S-FTD                                                      |  |  |  |  |  |  |  |
| Policy Based (Crypto Map)     Route Based (VTI)                  |  |  |  |  |  |  |  |
| Network Topology:                                                |  |  |  |  |  |  |  |
| Point to Point Hub and Spoke Full Mesh                           |  |  |  |  |  |  |  |
| IKE Version:* 🗌 IKEv1 🗹 IKEv2                                    |  |  |  |  |  |  |  |
| Endpoints IKE IPsec Advanced                                     |  |  |  |  |  |  |  |
| Crypto Map Type:   Static   Dynamic                              |  |  |  |  |  |  |  |
| IKEv2 Mode: Tunnel                                               |  |  |  |  |  |  |  |
| Transform Sets: IKEv1 IPsec Proposals 🥒 IKEv2 IPsec Proposals* 🖋 |  |  |  |  |  |  |  |
| tunnel aes256 sha                                                |  |  |  |  |  |  |  |
|                                                                  |  |  |  |  |  |  |  |
|                                                                  |  |  |  |  |  |  |  |
| Enable Security Association (SA) Strength Enforcement            |  |  |  |  |  |  |  |
| Enable Reverse Route Injection                                   |  |  |  |  |  |  |  |
| Enable Perfect Forward Secrecy                                   |  |  |  |  |  |  |  |
| Modulus Group:                                                   |  |  |  |  |  |  |  |
| Lifetime Duration*: 28800 Seconds (Range 120-2147483647)         |  |  |  |  |  |  |  |
| Lifetime Size: 4608000 Kbytes (Range 10-2147483647)              |  |  |  |  |  |  |  |
|                                                                  |  |  |  |  |  |  |  |

8. Configurare Nat-Exempt per il traffico interessante (facoltativo) Fare clic su Devices > NAT

|   | Devices Objects   | Integration             | Deploy Q 💕 🌣 🕜 a   |
|---|-------------------|-------------------------|--------------------|
| Γ | Device Management | VPN                     | Troubleshoot       |
|   | Device Upgrade    | Site To Site            | File Download      |
| e | NAT               | Remote Access           | Threat Defense CLI |
| ſ | QoS               | Dynamic Access Policy   | Packet Tracer      |
| ٢ | Platform Settings | Troubleshooting         | Packet Capture     |
|   | FlexConfig        | Site to Site Monitoring |                    |
| r | Certificates      |                         |                    |
| - |                   |                         |                    |

9. Il protocollo NAT qui configurato consente a RAVPN e agli utenti interni di accedere ai server tramite il tunnel IPSec da sito a sito.

|   |                  |                                                                                       |                                                                                                    |                                                                                                    | Original Packet                                                                                                    |                                                                                                    |                                                                                                    |                                                                                                    |                                                                                                    |                                                                                                    |                                                                                                    |                                                                                                    |
|---|------------------|---------------------------------------------------------------------------------------|----------------------------------------------------------------------------------------------------|----------------------------------------------------------------------------------------------------|----------------------------------------------------------------------------------------------------|----------------------------------------------------------------------------------------------------|----------------------------------------------------------------------------------------------------|----------------------------------------------------------------------------------------------------|----------------------------------------------------------------------------------------------------|----------------------------------------------------------------------------------------------------|----------------------------------------------------------------------------------------------------|----------------------------------------------------------------------------------------------------|
|   | Direction        | Туре                                                                                  | Source<br>Interface<br>Objects                                                                                                    | Destination<br>Interface<br>Objects                                                                                                    | Original<br>Sources                                                                                                    | Original<br>Destinations                                                                                                    | Original<br>Services                                                                                                    | Translated<br>Sources                                                                                                    | Translated<br>Destinations                                                                             | Translated<br>Services                                                                                                    | Options                                                                                                    |                                                                                                    |
| 3 | *                | Static                                                                                | sid_outside                                                                                                    | sid_outside                                                                                                    | Pool_Subnet                                                                                                    | Remote-Lan                                                                                                    |                                                                                                    | Pool_Subnet                                                                                                    | Remote-Lan                                                                                             |                                                                                                    | route-lookup<br>no-proxy-arp                                                                                                    | 1                                                                                                    |
| 4 | *                | Static                                                                                | sid_inside                                                                                                    | sid_outside                                                                                                    | 🔓 FTD-Lan                                                                                                    | Remote-Lan2                                                                                                    |                                                                                                    | 🔓 FTD-Lan                                                                                                    | Remote-Lan2                                                                                            |                                                                                                    | Dns:false<br>route-lookup<br>no-proxy-arp                                                                                                    | /1                                                                                                    |
| 5 | *                | Static                                                                                | sid_inside                                                                                                    | sid_outside                                                                                                    | FTD-Lan                                                                                                    | Remote-Lan                                                                                                    |                                                                                                    | FTD-Lan                                                                                                    | Pa Remote-Lan                                                                                          |                                                                                                    | Dns:false<br>route-lookup<br>no-proxy-arp                                                                                                    | /1                                                                                                    |
|   | #<br>3<br>4<br>5 | #         Direction           3         *           4         *           5         * | II     Direction     Type       3     Image: Comparison of the state of the state | #     Direction     Type     Source<br>Interface<br>Objects       3     \$\$     Static     sid_outside       4     \$\$     Static     sid_inside       5     \$\$     Static     sid_inside | #     Direction     Type     Source<br>Interface<br>Objects     Destination<br>Interface<br>Objects       3     *     Static     sid_outside       4     *     Static     sid_inside     sid_outside       5     *     Static     sid_inside     sid_outside | III     Direction     Type     Source<br>Interface<br>Objects     Destination<br>Interface<br>Objects     Original<br>Sources       3     \$     Static     sid_outside     \$     VPN_Pool_Subnet       4     \$     Static     sid_inside     sid_outside     \$       5     \$     Static     sid_inside     sid_outside     \$ | Image: Static     Static     St | Image: constraint of the state of the state of the st | Image: State       State       Sid_outside       Sid_outside       FTD-Lan       FTD-Lan       FTD-Lan | Image: Source set in the frace of objects       Original Packet       Image: Image: I | Image: Source set in the frace of objects       Original Packet       Image: Image: I | Image: Source Source S |

10. Analogamente, viene visualizzata la configurazione sull'altra estremità peer per il tunnel S2S.

NOTA: l'ACL crittografico o le subnet del traffico interessanti devono essere copie mirror l'una dell'altra su entrambi i peer.

# Verifica

1. Per verificare la connessione RAVPN:

#### <#root>

firepower# show vpn-sessiondb anyconnect

Session Type: AnyConnect

Username : test

Index : 5869

Assigned IP : 2.2.2.1 Public IP : 10.106.50.179

Protocol : AnyConnect-Parent SSL-Tunnel DTLS-Tunnel License : AnyConnect Premium

Encryption : AnyConnect-Parent: (1)none SSL-Tunnel: (1)AES-GCM-256 DTLS-Tunnel: (1)AES-GCM-256

Hashing : AnyConnect-Parent: (1)none SSL-Tunnel: (1)SHA384 DTLS-Tunnel: (1)SHA384

Bytes Tx : 15470 Bytes Rx : 2147

Group Policy : RAVPN Tunnel Group : RAVPN

Login Time : 03:04:27 UTC Fri Jun 28 2024

Duration : 0h:14m:08s

Inactivity : 0h:00m:00s
VLAN Mapping : N/A VLAN : none
Audt Sess ID : 0a6a3468016ed000667e283b
Security Grp : none Tunnel Zone : 0

2. Per verificare la connessione IKEv2:

<#root>

firepower# show crypto ikev2 sa

IKEv2 SAs:

Session-id:2443, Status:UP-ACTIVE

, IKE count:1, CHILD count:1

Tunnel-id Local Remote Status Role 3363898555

10.106.52.104/500 10.106.52.127/500 READY INITIATOR

Encr: AES-CBC, keysize: 256, Hash: SHA256, DH Grp:14, Auth sign: PSK, Auth verify: PSK

Life/Active Time: 86400/259 sec

Child sa: local selector 2.2.2.0/0 - 2.2.2.255/65535

remote selector 10.106.54.0/0 - 10.106.54.255/65535

ESP spi in/out: 0x4588dc5b/0x284a685

3. Per verificare la connessione IPSec:

#### <#root>

firepower# show crypto ipsec sa peer 10.106.52.127
peer address: 10.106.52.127

Crypto map tag: CSM\_outside1\_map

seq num: 2, local addr: 10.106.52.104

access-list CSM\_IPSEC\_ACL\_1 extended permit ip 2.2.2.0 255.255.255.0 10.106.54.0 255.255.255.0 local ident (addr/mask/prot/port): (2.2.2.0/255.255.255.0/0/0)

remote ident (addr/mask/prot/port): (10.106.54.0/255.255.255.0/0/0)

```
current_peer: 10.106.52.127
```

```
#pkts encaps: 3, #pkts encrypt: 3, #pkts digest: 3
#pkts decaps: 3, #pkts decrypt: 3, #pkts verify: 3
#pkts compressed: 0, #pkts decompressed: 0
#pkts not compressed: 3, #pkts comp failed: 0, #pkts decomp failed: 0
#pre-frag successes: 0, #pre-frag failures: 0, #fragments created: 0
#PMTUs sent: 0, #PMTUs rcvd: 0, #decapsulated frgs needing reassembly: 0
#TFC rcvd: 0, #TFC sent: 0
#Valid ICMP Errors rcvd: 0, #Invalid ICMP Errors rcvd: 0
#send errors: 0, #recv errors: 0
local crypto endpt.: 10.106.52.104/500, remote crypto endpt.: 10.106.52.127/500
path mtu 1500, ipsec overhead 94(44), media mtu 1500
PMTU time remaining (sec): 0, DF policy: copy-df
ICMP error validation: disabled, TFC packets: disabled
current outbound spi: 0284A685
current inbound spi : 4588DC5B
i
nbound esp sas:
spi: 0x4588DC5B (1166597211)
SA State: active
transform: esp-aes-256 esp-sha-512-hmac no compression
in use settings ={L2L, Tunnel, IKEv2, }
slot: 0, conn_id: 5882, crypto-map: CSM_outside1_map
sa timing: remaining key lifetime (kB/sec): (3962879/28734)
IV size: 16 bytes
replay detection support: Y
Anti replay bitmap:
0x0000000 0x000000F
outbound esp sas:
spi: 0x0284A685 (42247813)
```

SA State: active

transform: esp-aes-256 esp-sha-512-hmac no compression

```
in use settings ={L2L, Tunnel, IKEv2, }
slot: 0, conn_id: 5882, crypto-map: CSM_outside1_map
sa timing: remaining key lifetime (kB/sec): (4285439/28734)
IV size: 16 bytes
replay detection support: Y
Anti replay bitmap:
0x00000000 0x00000001
```

# Risoluzione dei problemi

- Per risolvere i problemi di connessione con AnyConnect, raccogliere il pacchetto dardi o abilitare i debug di AnyConnect.
- 2. Per risolvere i problemi del tunnel IKEv2, utilizzare i seguenti debug:

debug crypto condition peer <peer IP address>
debug crypto ikev2 platform 255
debug crypto ikev2 protocol 255
debug crypto ipsec 255

3. Per risolvere il problema del traffico sull'FTD, acquisire i pacchetti e controllare la configurazione.

### Informazioni su questa traduzione

Cisco ha tradotto questo documento utilizzando una combinazione di tecnologie automatiche e umane per offrire ai nostri utenti in tutto il mondo contenuti di supporto nella propria lingua. Si noti che anche la migliore traduzione automatica non sarà mai accurata come quella fornita da un traduttore professionista. Cisco Systems, Inc. non si assume alcuna responsabilità per l'accuratezza di queste traduzioni e consiglia di consultare sempre il documento originale in inglese (disponibile al link fornito).